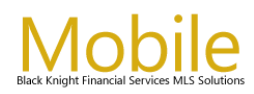

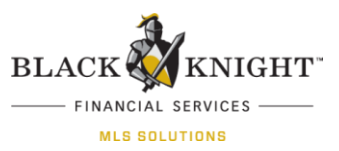

# Paragon Mobile Quick Start Guide

### Overview

The purpose of this document is to provide an overview of the features in Paragon Mobile. This document will review the process to access Paragon Mobile, perform Quick and Property Searches, access Contacts, Email listings, and set up Preferences. Due to the variety of devices in the marketplace, this document will include general references to controls such as "select the enter option" or "tap the specified action" to refer to the control that performs that command.

#### **Accessing Paragon Mobile**

When accessing Paragon from a mobile or tablet device the system will prompt the user with two options.

- **Paragon MLS** will provide the user with the full version of Paragon. This option works best on a tablet or iPad.
- Paragon Mobile will provide the user quick access on smartphones and small tablets.

A dialogue box will appear for first time Paragon Mobile or Tablet users explaining how to add Paragon Mobile to their Home Screen.

| Our system has detected that you ar<br>mobile or tablet device. Please select w<br>Parago                                   | e attempting to access the system via a<br>hich mode you wish to use to access the<br>n system. |
|----------------------------------------------------------------------------------------------------|-------------------------------------------------------------------------------------------------|
| PARAGON MLS<br>Full Version<br>Ideal for IPADs and fullsize<br>tablets, not recommended for<br>smartphones or small tablets | PARAGON MOBILE Quick access to limited functions Perfect for smartphones and small tablets      |
| Reme                                                                                                    | ember my choice                                                                                 |

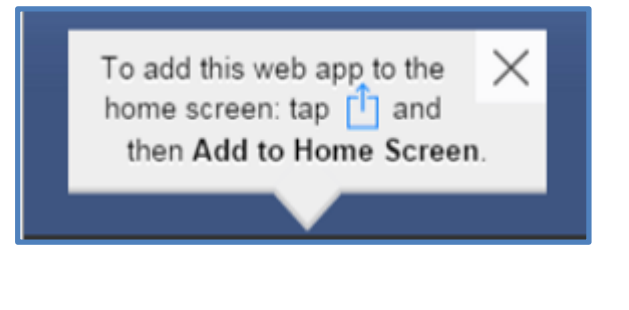

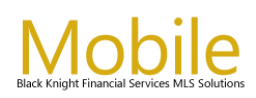

### Logging into Paragon Mobile

Use the following steps to access the Paragon Mobile MLS site:

- 1. Enter the Mobile URL that was provided by your MLS into your browser.
- 2. Select the enter option to go to the URL.
- 3. Enter your Paragon Username and Password at the login screen.(same as used for Paragon Online)
- 4. Tap the Login button.

### **Remember Login**

The system can be configured to display an option for the user to allow Paragon Mobile to remember their username and password. A "**Remember Login**" checkbox will appear below the Password field when configured. It will automatically attempt to log them in when they come to the page.

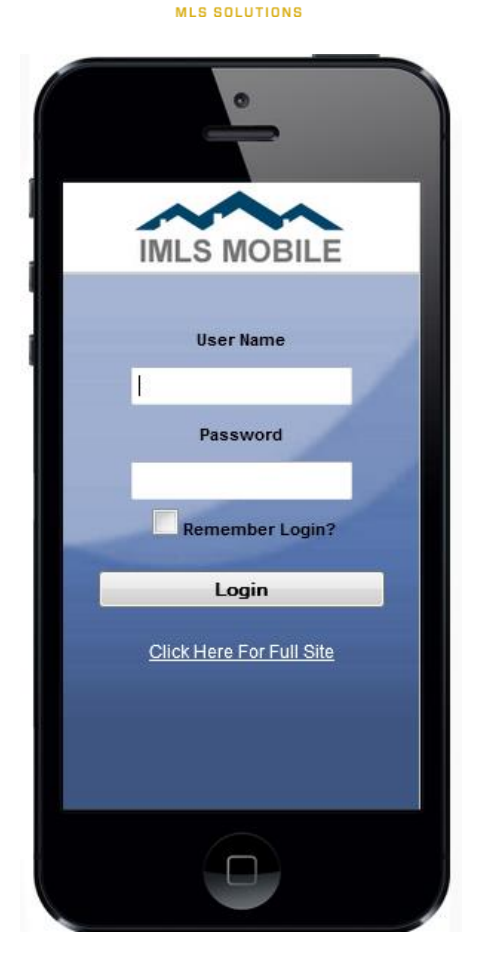

BLACK

FINANCIAL SERVICES

IGHT

### Help

Tapping the Help button will display the MLS's Support Contact Information.

**Note**: The help settings can be configured by the MLS.

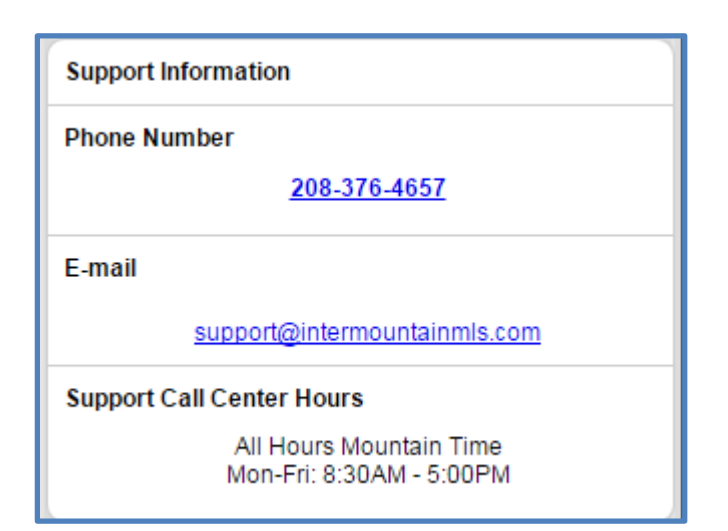

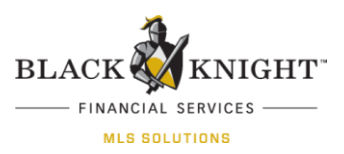

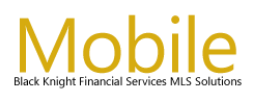

### Preferences

Paragon Mobile provides the ability for Agents to set up defaults for their preferred search fields in the Search Features option, email preferences for emails sent from Paragon Mobile, and the contact information that appears on the Listing Report. This can be done from a mobile device or any web browser. It will be easier to initially set up preferences from I.E., Firefox or Safari on a computer using the full qwerty keyboard. Users may want to set up preferences before using the application.

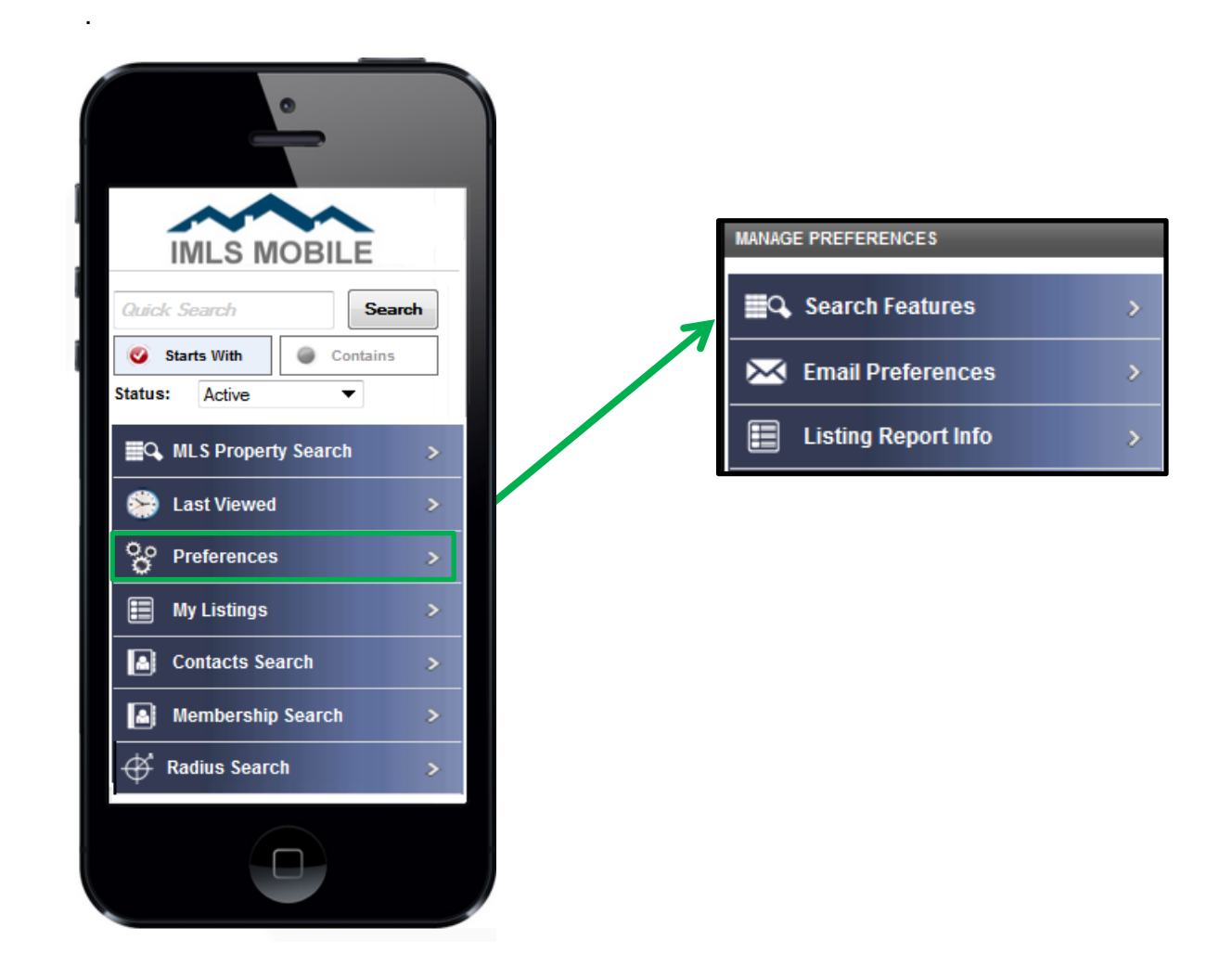

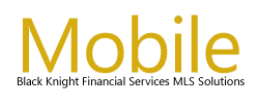

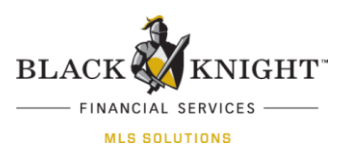

### **Search Features**

Agents can configure their default class, status and area(s) for the main search page and enable or disable additional search criteria fields on the Search Features page within Preferences. This gives Agents the ability to customize the search screen and display the fields that they most commonly use. The fields that appear in this section are determined by the MLS.

|                       | Please select your preferences below                                                   |
|-----------------------|----------------------------------------------------------------------------------------|
|                       | default class Business/Commercia▼                                                      |
|                       | default status - All -                                                                 |
| MANAGE PREFERENCES    | - None -                                                                               |
| Search Features       | default area<br>Blaine-Custer County - 1<br>Boise Bench - 0400                         |
| EMail Preferences     | Select additional criteria from the following options. Keep in mind that               |
| Listing Report Info > | selecting too many options can slow the<br>performance of the Property Search<br>form. |
|                       | Address Number Yes▼                                                                    |
|                       | Address Street Yes▼                                                                    |
|                       | Unit/Lot # Yes ▼                                                                       |
|                       | Type Yes▼                                                                              |
|                       | Area Yes▼                                                                              |
|                       | City Yes▼                                                                              |
|                       | County Yes▼                                                                            |
|                       | Zip Code Yes▼                                                                          |

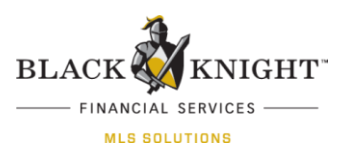

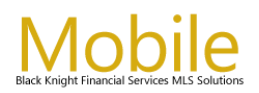

### **Email Preferences**

Paragon Mobile includes the ability for Agents to set up a default Mobile greeting, signature and select whether to automatically receive a CC or BCC of each email message sent from Paragon Mobile.

The "From Address" is automatically populated with the e-mail address from the Agent Record in Paragon.

The default greeting and signature will automatically populate above and below the property information for an emailed listing. Agents have the option to "Use Default Greeting & Signature" when they are setting up the listing to be emailed. See the Email Listing section for more information.

| Please enter your default e-mail preferences |
|----------------------------------------------|
| from name Christina Osberg                   |
| from address christina.osberg@bkfs.com       |
| always CC me                                 |
| always BCC me                                |
|                                              |
| default email<br>greeting text               |
|                                              |
| default email<br>signature                   |
| A Rack Save                                  |
| S Dack Save                                  |

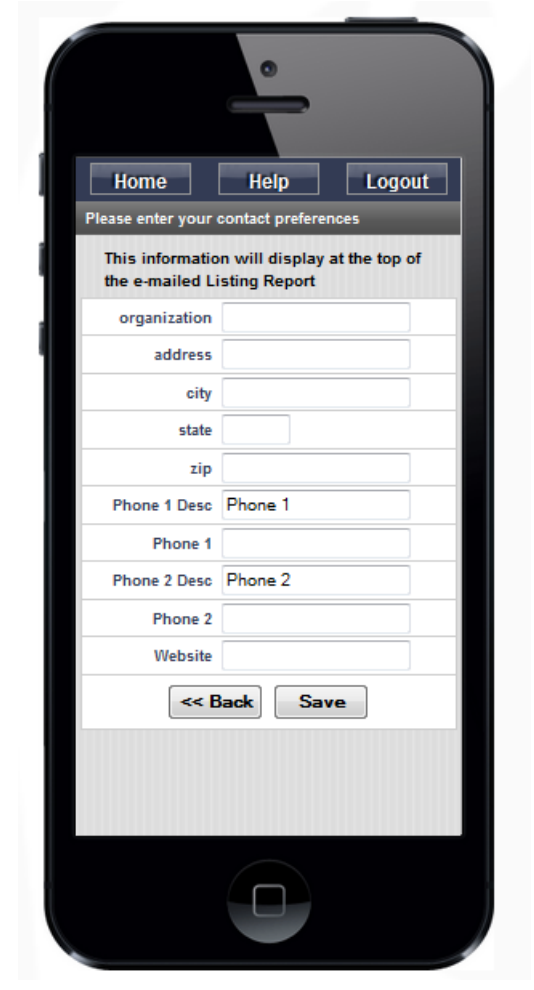

### **Listing Report Info Preferences**

Users can configure the contact information that will appear above the Property Listing PDF Report sent from Paragon Mobile. This is the report that is attached to an email when a listing is sent to a client. The system defaults to the Agent contact information (or blank, based on MLS settings).

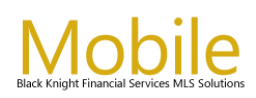

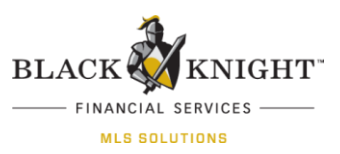

### Paragon Mobile Home Page

After the preferences are set up, the application is ready for the Agent to use. From the Home screen, Agents can access the following options:

#### **Quick Search**

The Quick Search works similar to Paragon Online allowing the Agent to search by MLS #, Address, Zip Code, Price and Listing Agent Last Name. Please note that on the Paragon Mobile Quick Search form, only ONE MLS # can be searched by at a time. The Quick Search section is configurable by the MLS to appear either at the top or the bottom of the main landing page.

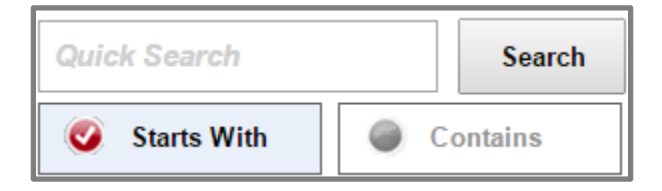

When using the Quick Search form, the system includes the option to use either "Starts With" search format or a "Contains" search format. The "Start With" search option is helpful when the Agent knows that the street name their client mentioned was "Park something" as they know the street name begins with "Park". The Contains search format allows the Agent to search for a specific word or phrase anywhere within the name. Using the Contains option for "Park" will return results for both "Park Place" as well as "Castle Park".

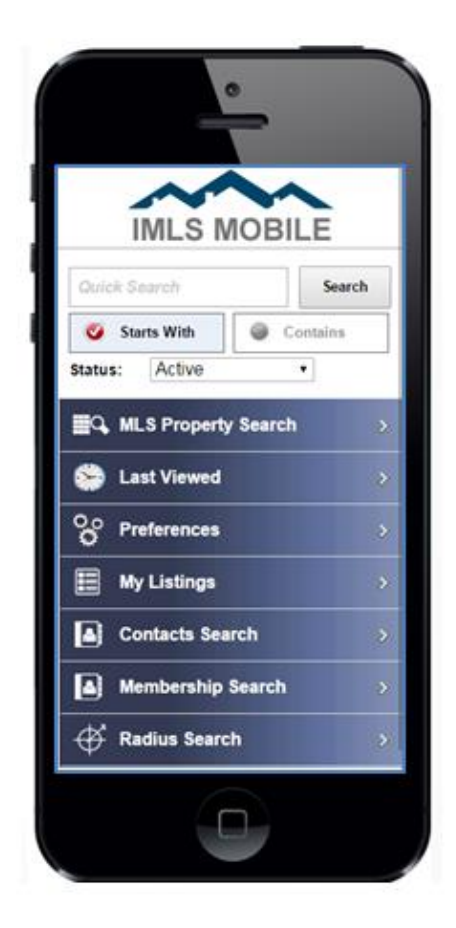

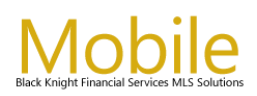

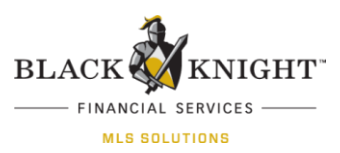

### **Property Search**

After tapping the MLS Property Search option from the Home screen, users will land on the search criteria page. The available search options are determined by the MLS. Some fields are displayed by default, and additional fields can be enabled or disabled by the Agent (please see the Search Features Preference section for additional information).

Once the search criteria has been selected, tap the "Search" button. The search criteria can be cleared by tapping the "Reset" button. The "Search" and "Reset" buttons appear at both the top and bottom of the form for your convenience. **Note:** Multiple Selections are allowed in list boxes. Ex: Status, Area, Type of Property, etc.

|                    | _          |          | Status           |
|--------------------|------------|----------|------------------|
|                    | 0          |          | Active           |
|                    |            |          | Expired          |
| Home               | leip Logoi | it       | Pending          |
| Search             | Reset      |          | Sold             |
| Select Class Resid | iential    |          |                  |
| Status             |            | <u>×</u> | Withdrawn        |
| ddress Number      |            |          | Cancel Choo      |
| Address Street     |            |          |                  |
| Unit#              |            |          |                  |
| MLS#               |            |          | Building Type    |
| Type               |            | >        | Condo            |
| Area               |            | >        |                  |
| Subdivision        |            | >        | Detached         |
| City               |            | >        | Duet             |
| County             |            | >        |                  |
| Zip Code           |            | ]        | Loπ              |
| Price              | 50         |          | Patio Home/Villa |
|                    | 122.0      |          |                  |
| # Beds             | 10         |          |                  |
| # Beds<br># Baths  | 10         |          | I ownhouse       |
| # Beds<br># Baths  | 10         |          | Cancel           |

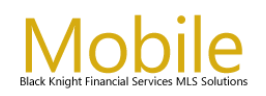

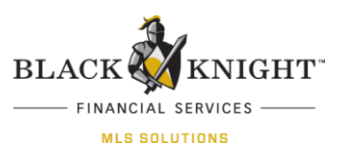

### **Search Results**

Paragon Mobile will display the matching listings that are found in search along with a brief summary of the property. The MLS will be able to select the fields that will be displayed on the Search Summary Page. The default fields are the MLS #, the Street Address and the List Price.

Tapping the MLS # link/right arrow row will take the Agent to the Listing Details page.

Note: The maximum number of listings to display is 100 listings.

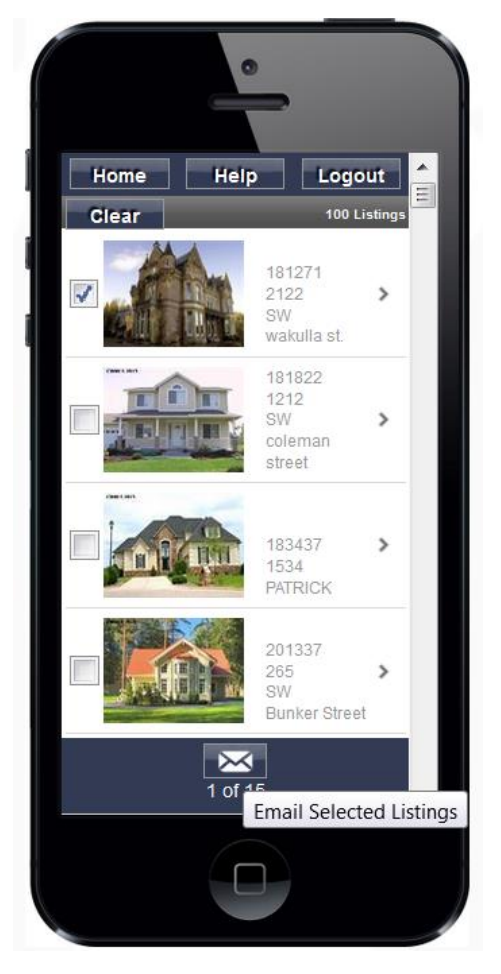

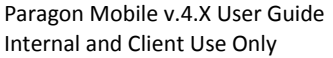

# **Listing Details**

Mobile

The data displayed in the Listing Details is determined by the MLS. From the Listing Detail, Agents can access listing photos, additional listing data, and a view of the property on the map.

The primary property photo will appear on both the search results summary page as well as on the listing details page. The user can view all of the associated images for the listing by tapping the **Prev** and **Next** buttons or by using their finger to swipe left to right.

Tapping on the Full-Screen View button located on the upper right corner of each photo will expand the photo to its full size.

Depending upon the mobile device, email addresses and phone numbers will appear as interactive links.

Paragon Mobile v.4.X User Guide

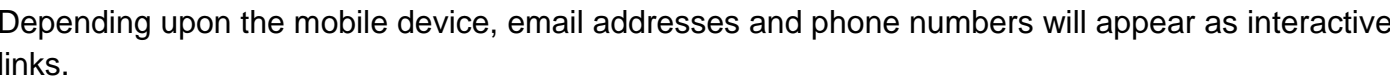

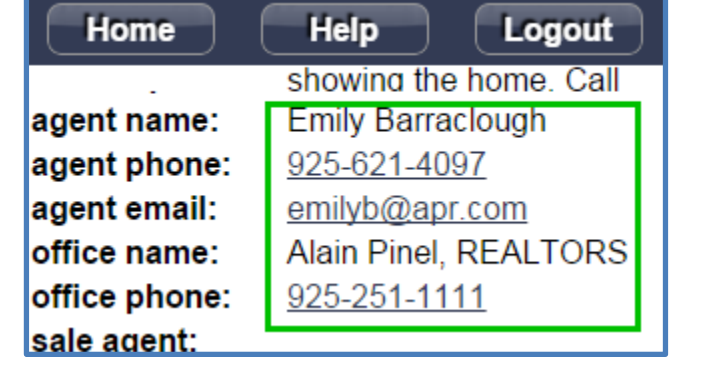

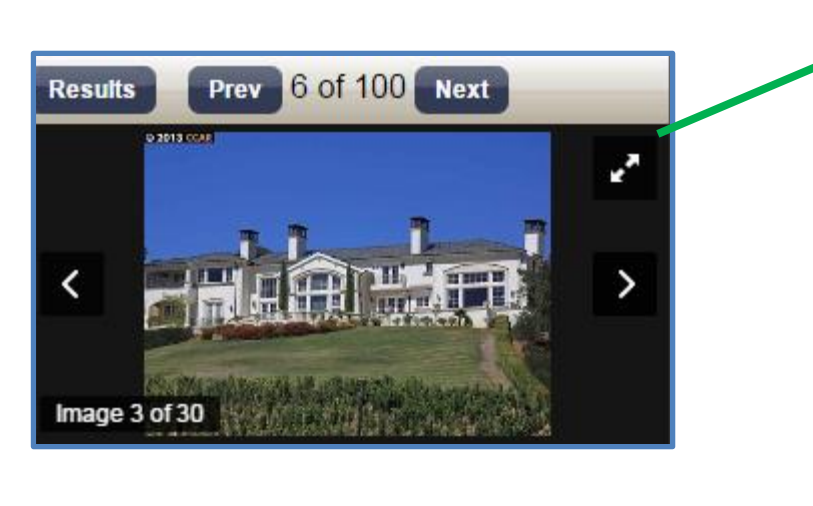

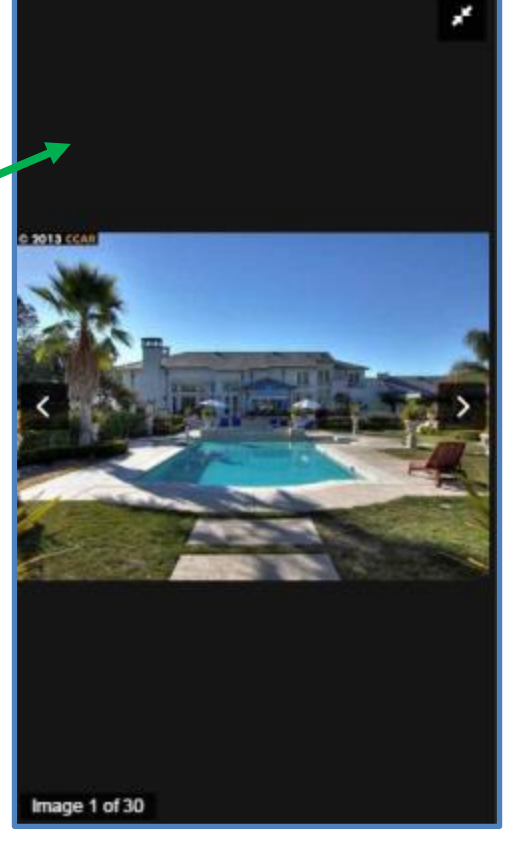

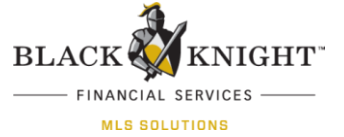

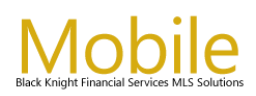

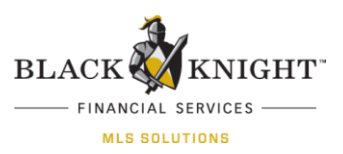

### Mapping

To access a map showing the location of the property, users can tap the Map button located below the thumbnail photo. The map provides three different views that are available to the Agent. The "Road" map view displays the name of roads and streets nearby. The "Hybrid" view shows the property location, nearby road names, over a satellite image of the area. The "Satellite" view shows the property location on a satellite view of the area.

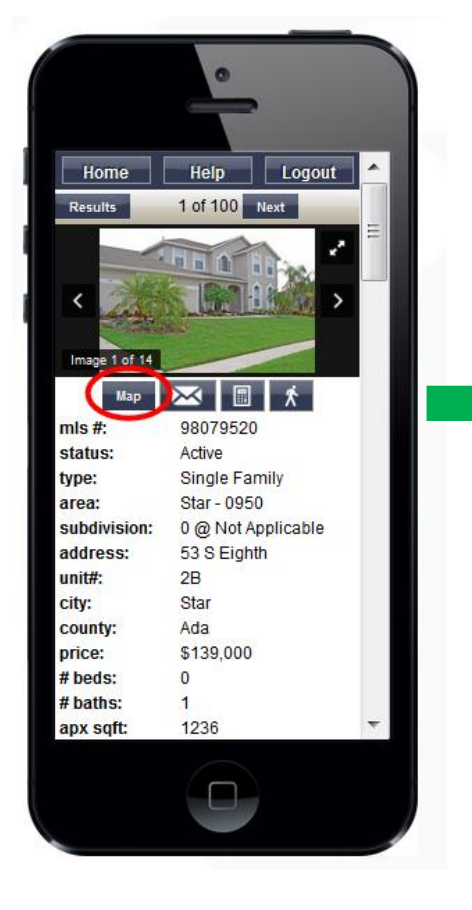

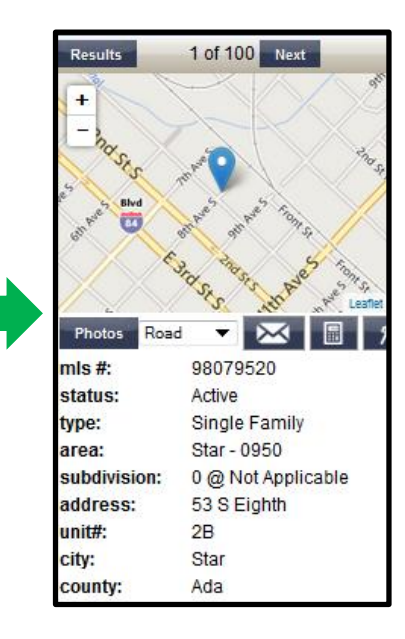

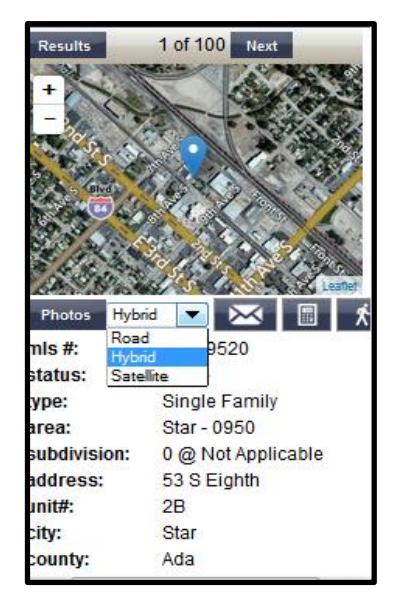

#### **Last Viewed**

The Last Viewed option allows you to quickly return to any of the last twenty listings you've viewed within Paragon Mobile.

| Home Help               | Logout            |
|-------------------------|-------------------|
| LA ST VIEWED            | LISTINGS FOUND: 2 |
| Check All               | Remove Checked    |
| 228 Fairfield \$89,900  |                   |
| 53 S Eighth Star \$139, | 000               |

Paragon Mobile v.4.X User Guide Internal and Client Use Only

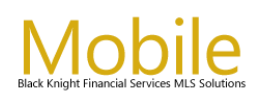

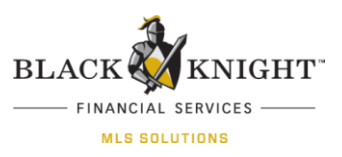

### **My Listings**

My Listings displays the Agent's current inventory grouped by class. The user can easily edit listing

data by tapping on (<sup>Ent</sup>) located to the left of each listing. Among other MLS directed fields, the user can update the Asking Price and change the status of that listing.

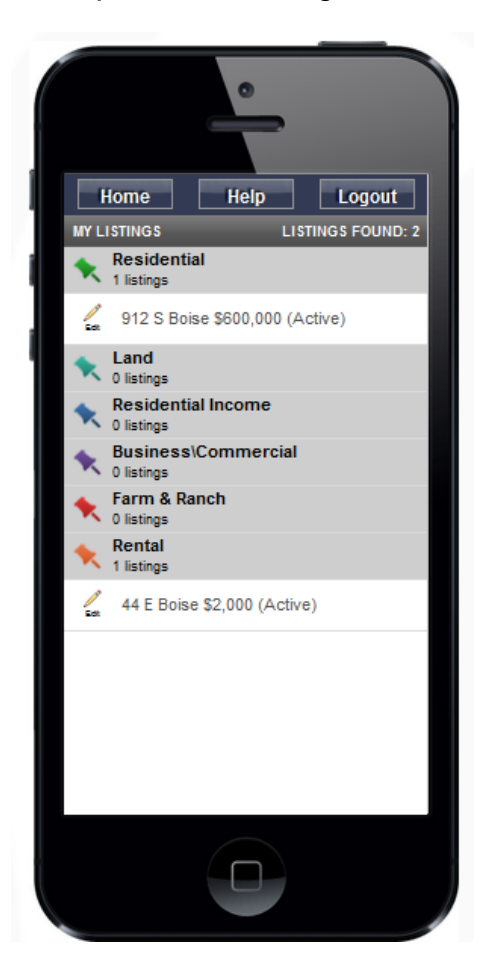

| Edit listing data and | press "Save" |
|-----------------------|--------------|
| listing id            | 98554403     |
| asking price          | 600000       |
| status                | Active •     |
| << E                  | Back Save    |

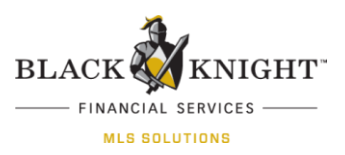

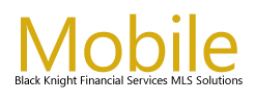

### **Contacts Search**

Contact Search allows users to access their contacts along with the contacts' associated Saved Searches and Listing Carts. Users can search for Contacts in two ways: To search for a specific contact, they can enter the contacts name in the search field at the top of the page, or they access all of their contacts by leaving the search form blank and tapping the search button.

1. Type in Contact's Name then tap Search.

| Home Help Logo<br>Contacts Search<br>Name Search | h | Home Help<br>Contacts Sear<br>Name | Logout<br>rch<br>Search |
|--------------------------------------------------|---|------------------------------------|-------------------------|
| Contacts Search                                  |   | Rudyard Henry                      | >                       |
|                                                  |   | Ron Maurno                         | >                       |
| Rudyard Henry                                    |   | Nicole Osberg                      | >                       |
| rudyard.henry@bkfs.com Saved Searches            |   |                                    |                         |
| BKFS MLS SEARCH                                  | > |                                    |                         |
| BKFS MLS SEARCH1                                 | > |                                    |                         |
| Q Ruddys Property Search                         | > |                                    |                         |
| Property Carts                                   |   |                                    |                         |
| Q Rudyard Henry Listing Cart                     | > |                                    |                         |

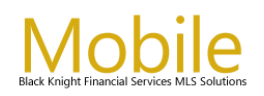

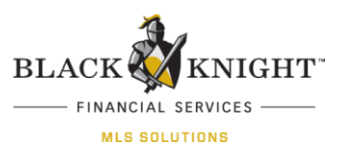

#### **Membership Search**

Membership Search allows users to search by Agent or Office name using either the "Starts With" and "Contains" functionality. The results are returned sorted by Last Name then First Name.

Membership Search also allows filtering by Member Type or Office Type. Phone numbers and e-mail addresses are hyperlinked for easy tap access.

Note: Function Availability is determined by your MLS.

| Home        | lelp Logout   |
|-------------|---------------|
| smith       | Search        |
| SEARCH TYPE | HOW TO SEARCH |
| Ø Agent     | Starts With   |
| Office      | 🧭 Contains    |
| Member Type |               |

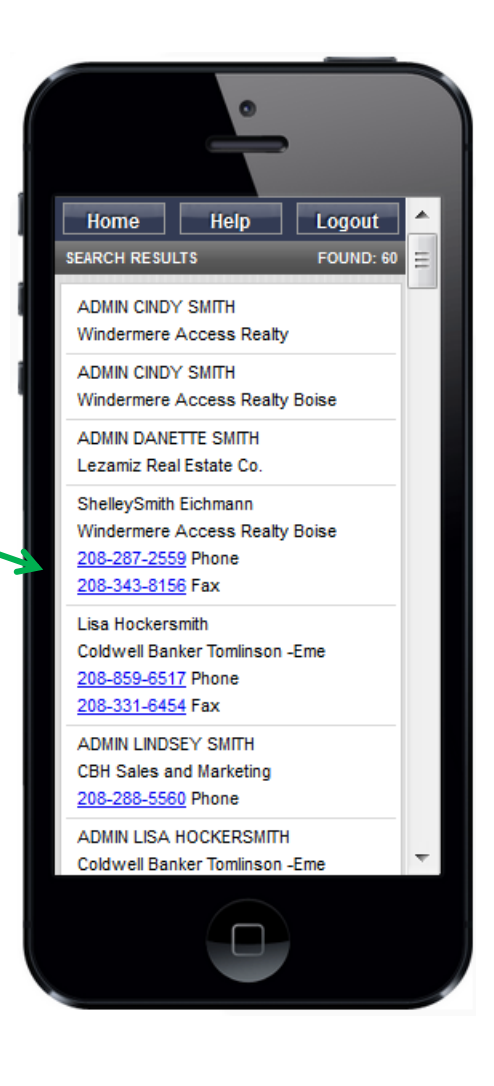

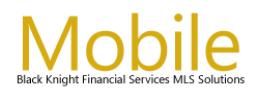

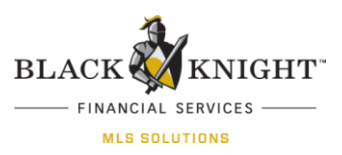

#### **Mortgage Loan Calculator**

To calculate the estimated monthly loan payment of a listing the user can tap on the calculator found below the listing photo. The List Price of the property will auto-populate the mortgage amount.

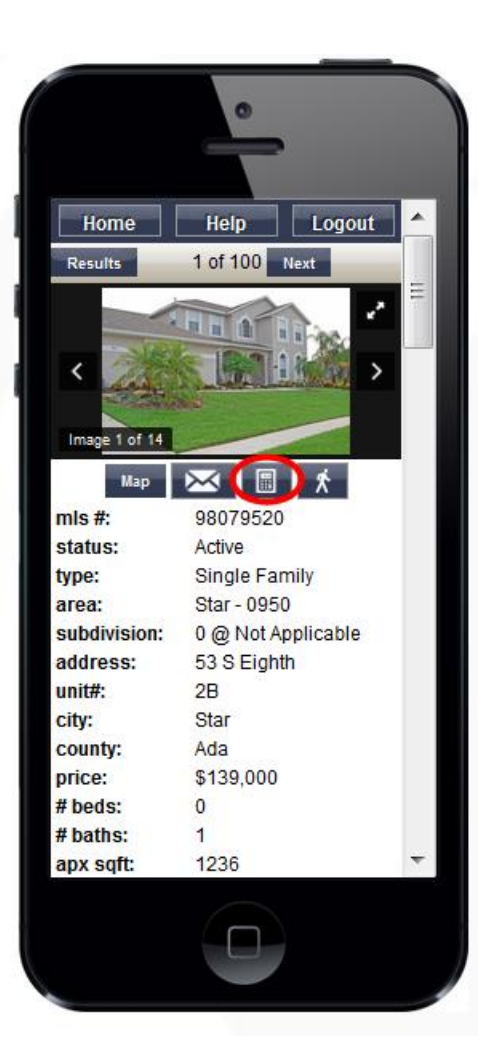

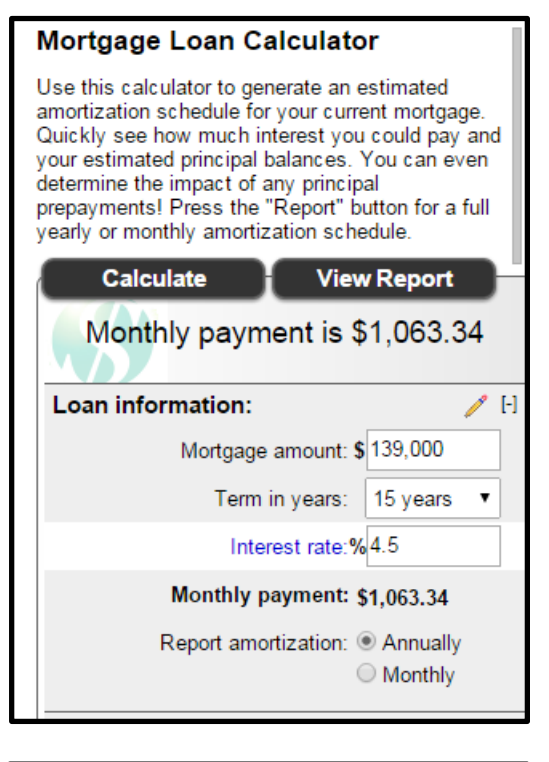

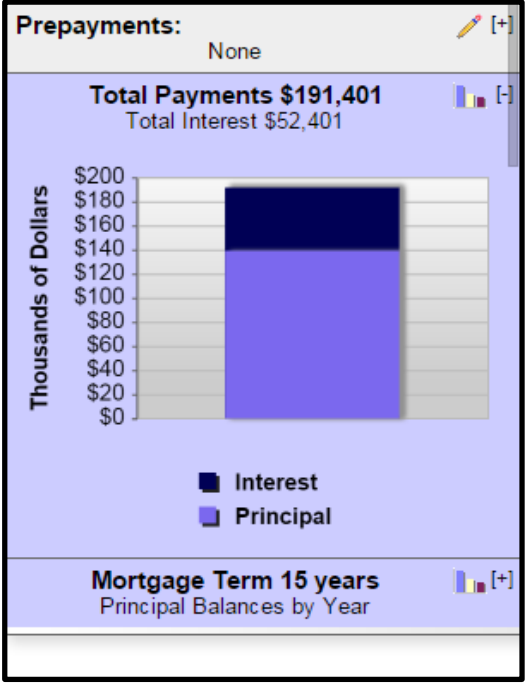

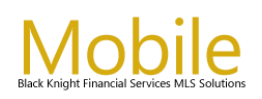

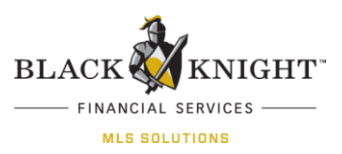

### Walk Score

Tapping on the Walk Score action icon will instantly provide the user the measures of property walkability based on the distance to nearby places and pedestrian friendliness from that address. It also includes access to a Google street view of the property.

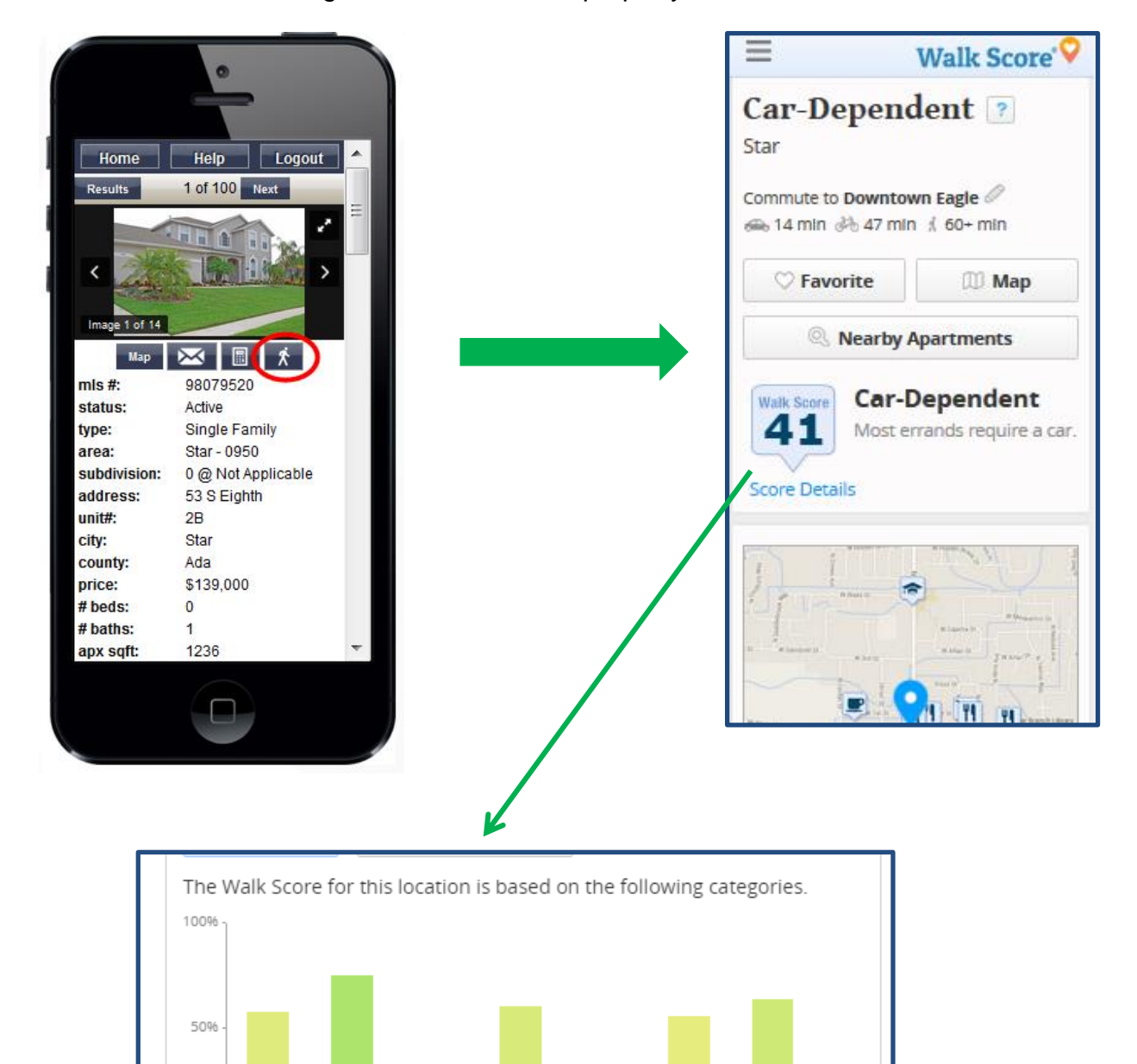

Errands

Parks

Schools

ertalinme<sub>nt</sub>

096

Printing & Groceries Mopping

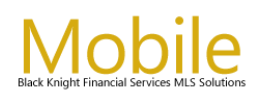

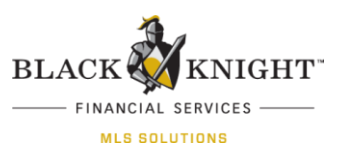

### **Mobile Listing Maintenance**

Paragon Mobile allows users to perform quick edits to maintain a subset of listing fields on their listings via their mobile phone. This option is configurable per MLS Association.

When listings are updated via mobile a hotsheet comment will be generated on Paragon Online that denotes the change was made from their mobile device.

The system can be configured so Users can update List Price, Status fields and an appropriate showing remarks field

To maintain listings in Mobile:

1. Select My Listings

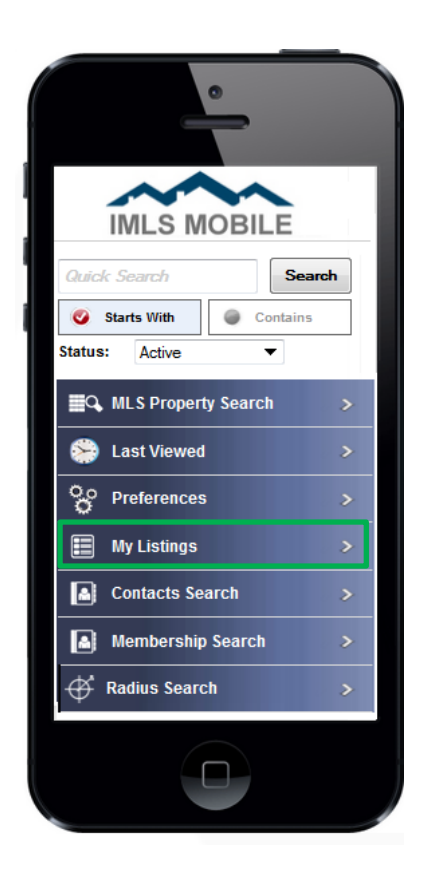

2. Click the Edit button Edit MY LISTINGS LISTINGS FOUND: 2 Residential

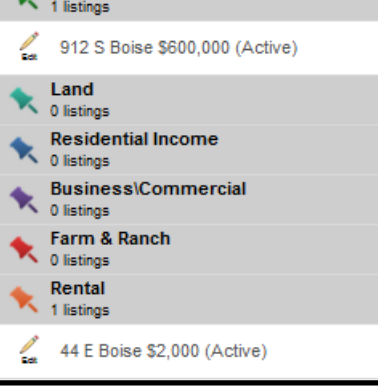

#### 3. Modify Listing & Save

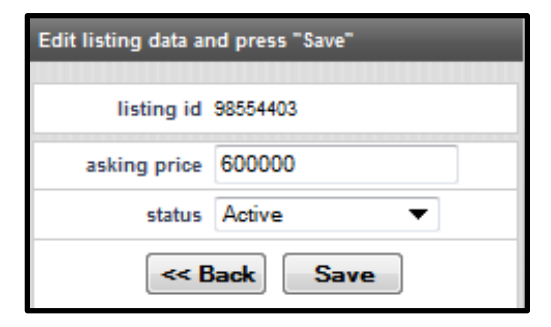

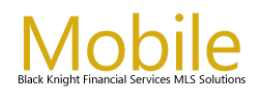

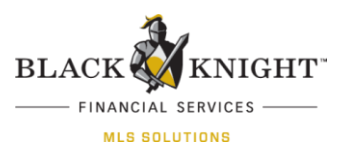

| When modifying a Status (Pending) you may be prompted to   |
|------------------------------------------------------------|
| enter additional date information as required by your MLS. |

| plete listing d         | ata and press "Save"                                           |
|-------------------------|----------------------------------------------------------------|
| The follow<br>change to | ving field(s) are required to<br>the requested Listing Status: |
| Closing                 | g Date (yyyy-mm-dd)                                            |
| Date P                  | ended (yyyy-mm-dd)                                             |
|                         | Save                                                           |
|                         |                                                                |

If the Listing is missing information or requires an update that is not available via Mobile, an error will display directing you to complete the listing update in the MLS System.

**Note:** Function availability is determined by your MLS.

| mls #                                             | 98554403                                                                                                    |
|---------------------------------------------------|----------------------------------------------------------------------------------------------------|
| address                                           | 912 S                                                                                                    |
| city                                              | Boise                                                                                                    |
| Mainten<br>require<br>made in<br>login to your ML | ance error. This listing<br>is updates that must be<br>the MLS system. Please<br>S system to maintain this listing. |
|                                                   | ОК                                                                                                    |

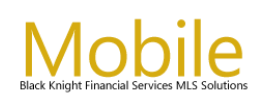

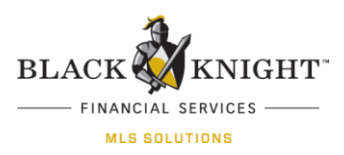

## **Email Listing**

To email a listing, tap on the "Email" button at the bottom of the Listings Details page. This will launch the email feature.

From here, Agents can enter the "To" address, change the Subject Line (Address Info Defaults), select whether to receive CC or BCC, whether to use the Default Greeting and Signature, or type in their own message.

After making all necessary changes, scroll to the bottom of the page and tap the Send button. Upon completion, the following message will appear. "Email sent successfully!"

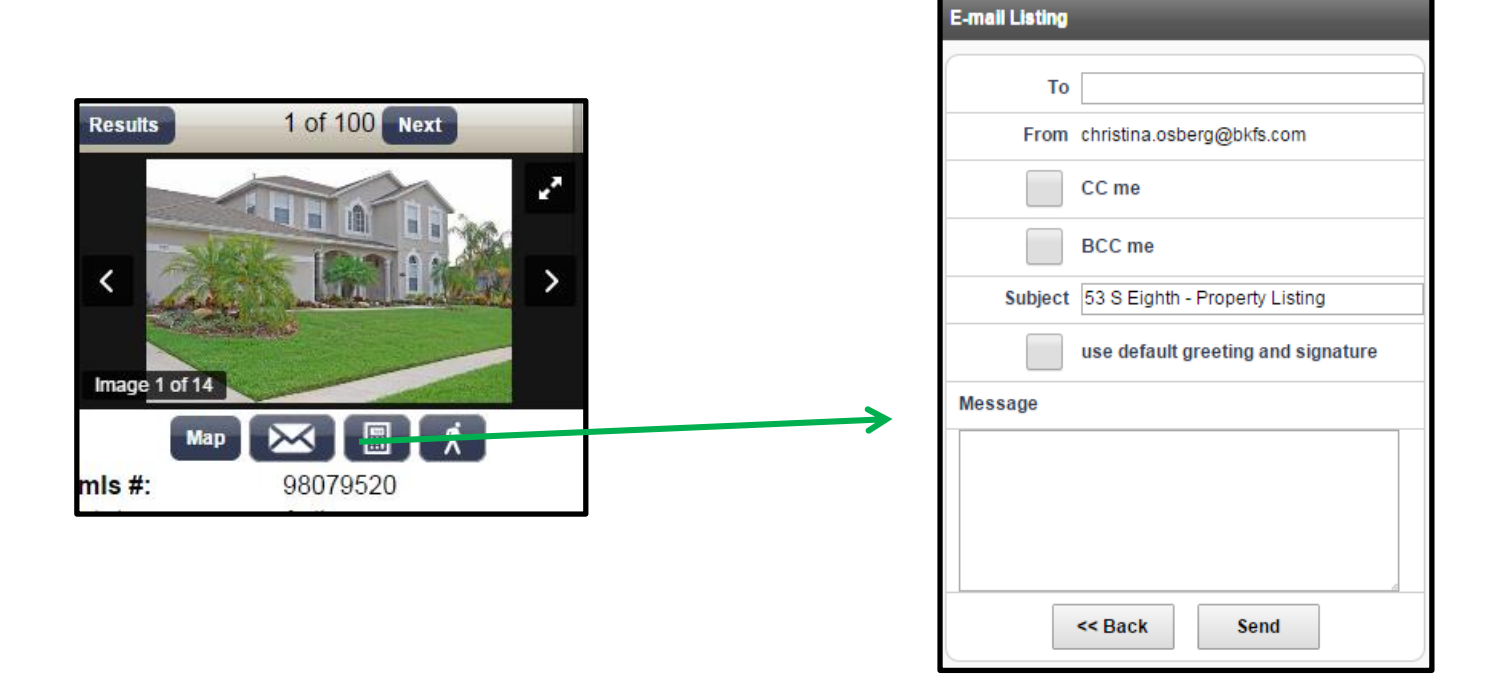

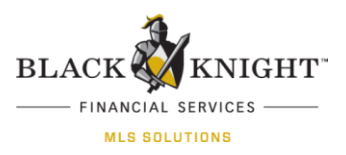

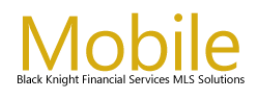

### **Radius Search**

Radius Search will allow Mobile users to search a defined radius distance based on either their current location or a specific property address.

|                                                   | Radius Search                                                                                              |                                              |
|---------------------------------------------------|----------------------------------------------------------------------------------------------------|----------------------------------------------|
| The Radius<br>to properl<br>below you<br>get your | Search will require you<br>y run. When you click "<br>will be asked if the ser<br>location. Please click " | r location<br>Search"<br>vice can<br>Allow". |
| Class                                             | Business\Commen 🔻                                                                                          |                                              |
| Current<br>Location                               | ۹                                                                                                    |                                              |
| Custom<br>Address                                 | $\bigcirc$                                                                                                 |                                              |
| Address                                           |                                                                                                    |                                              |
| City                                              |                                                                                                    |                                              |
| State                                             |                                                                                                    |                                              |
| Zip                                               |                                                                                                    |                                              |
| Radius                                            | .1 ▼ miles                                                                                                 |                                              |
|                                                   | Search                                                                                                    |                                              |
|                                                   |                                                                                                    |                                              |

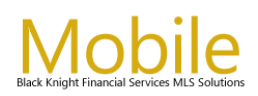

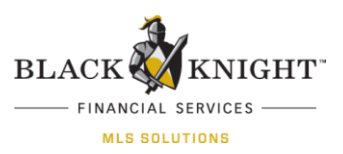

### Hotsheet, Open House and Tour Search

Paragon Mobile provides users with the ability to perform Hotsheet, Open House and Tour Searches.

- 1. Select a Class
- 2. Enter in a Date Range
- 3. Select an Area
- 4. Enter a Price Range and tap on the Search button.

Note: Function availability is determined by your MLS.

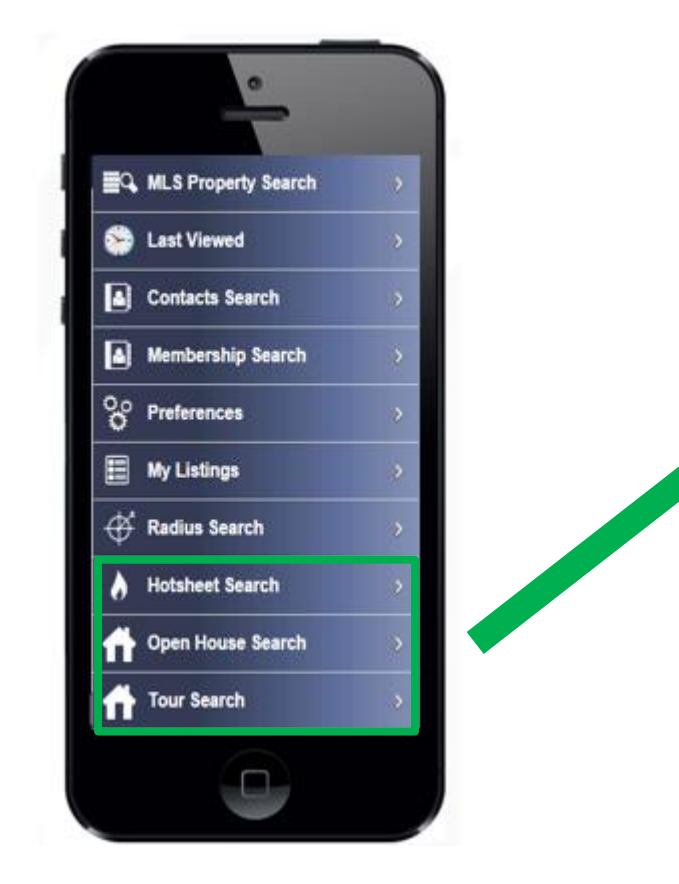

| Search       | Reset                                 | ) |
|--------------|---------------------------------------|---|
| Select Class | RESIDENTIAL                           | > |
| Status       |                                       | > |
| Date Range   | 3/17/2015 to<br>to<br>4/30/2015 today |   |
| Area         |                                       | > |
| Price        | 150000 to 800000                      |   |
| Search       | Reset                                 |   |

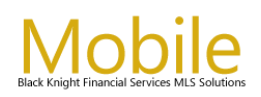

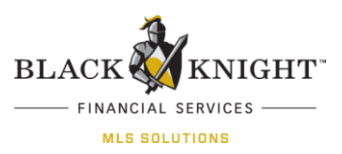

### **Email & Report View**

The email will contain the Property Address in the subject line (if not edited) and the property information in the body of the email to include the MLS #, the Street Address and the List Price (the same data that appears on the Search Results Page).

In addition, the email will include an attached Listing Detail Report in PDF format for their client. The fields that appear under Additional Property Information are configurable by the MLS.

The PDF Report View is displayed below.

| To Maurno, Christina                                                       |                                                      |
|----------------------------------------------------------------------------|------------------------------------------------------|
| Message                                                                    | Report_678ab5f27a02423bb6b6bd24596e8f0b.pdf (252 KB) |
|                                                                            |                                                      |
| Here is a good li                                                          | isting for you to review.                            |
| Property Details<br>MLS # 9850507<br>Address: 1409 N<br>Price: \$ 1,690,00 | :<br>7<br>I Harrison Blvd<br>00                      |
| Thank you,                                                                 |                                                      |
| Joe Agent<br>Office: (555) 555<br>Email: <u>Joe Age</u>                    | 5-SELL<br>nt@gmail.com                               |
| Joe Agent Real<br>500 Main Street<br>Anytown, USA, 1                       | Estate, LLC<br>12345                                 |
|                                                                            |                                                      |

Opening the attached PDF document will look similar to the one below:

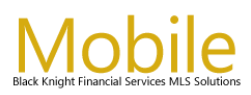

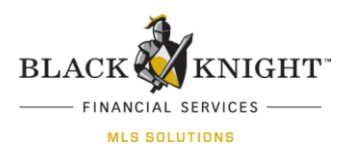

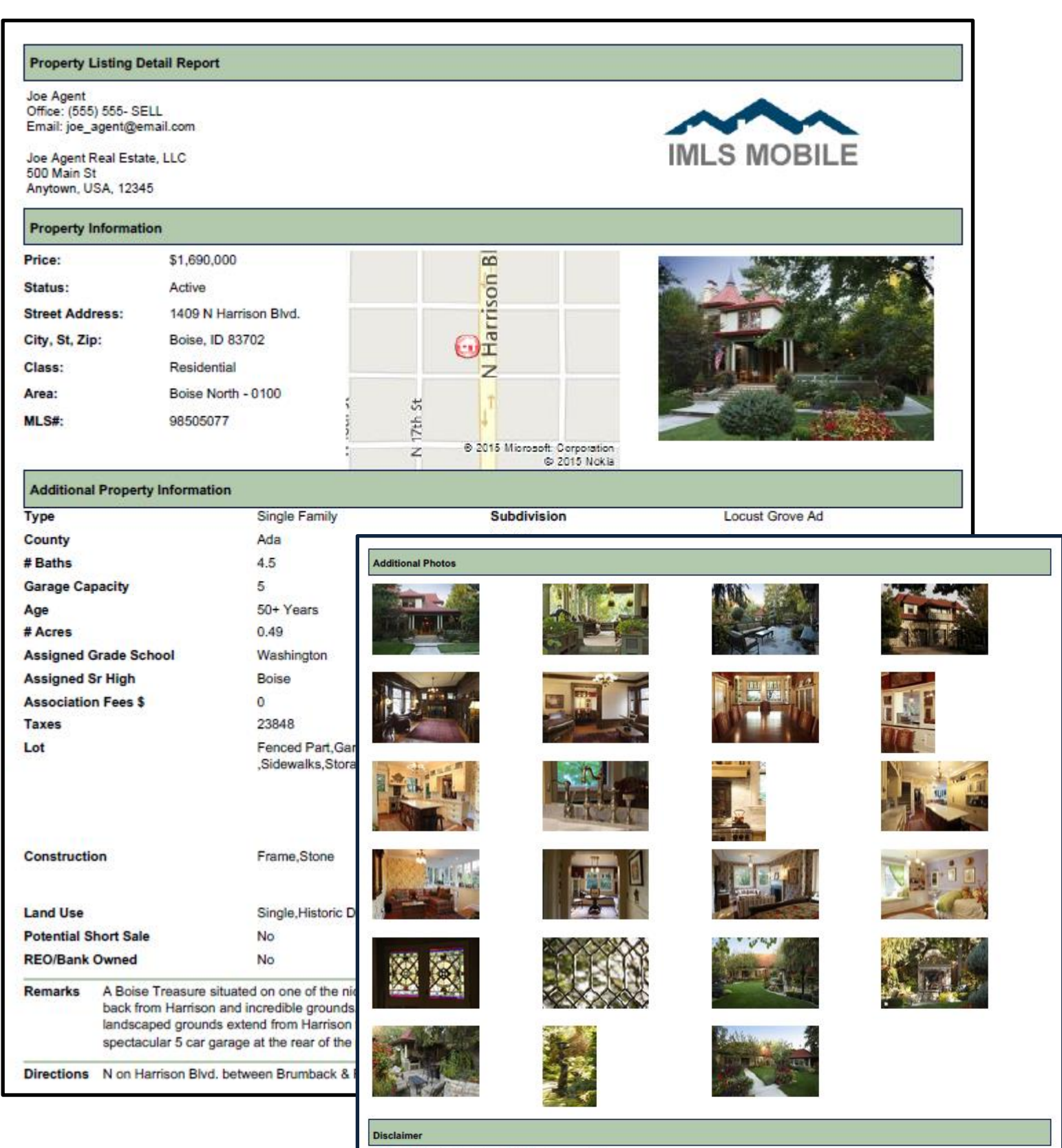

This information is deemed reliable but not guaranteed.

Paragon Mobile v.4.X User Guide Internal and Client Use Only